# Weekly Documentation

The assignment for this week is to design and build a machine that includes mechanism, actuation, automation, and application. As a group, we decided to build a CNC machine that makes sawdust carpets.

A sawdust carpet is a tradition from Mexico and Central America. It consists of making a decoration carpet out of colorful sawdust and other materials.

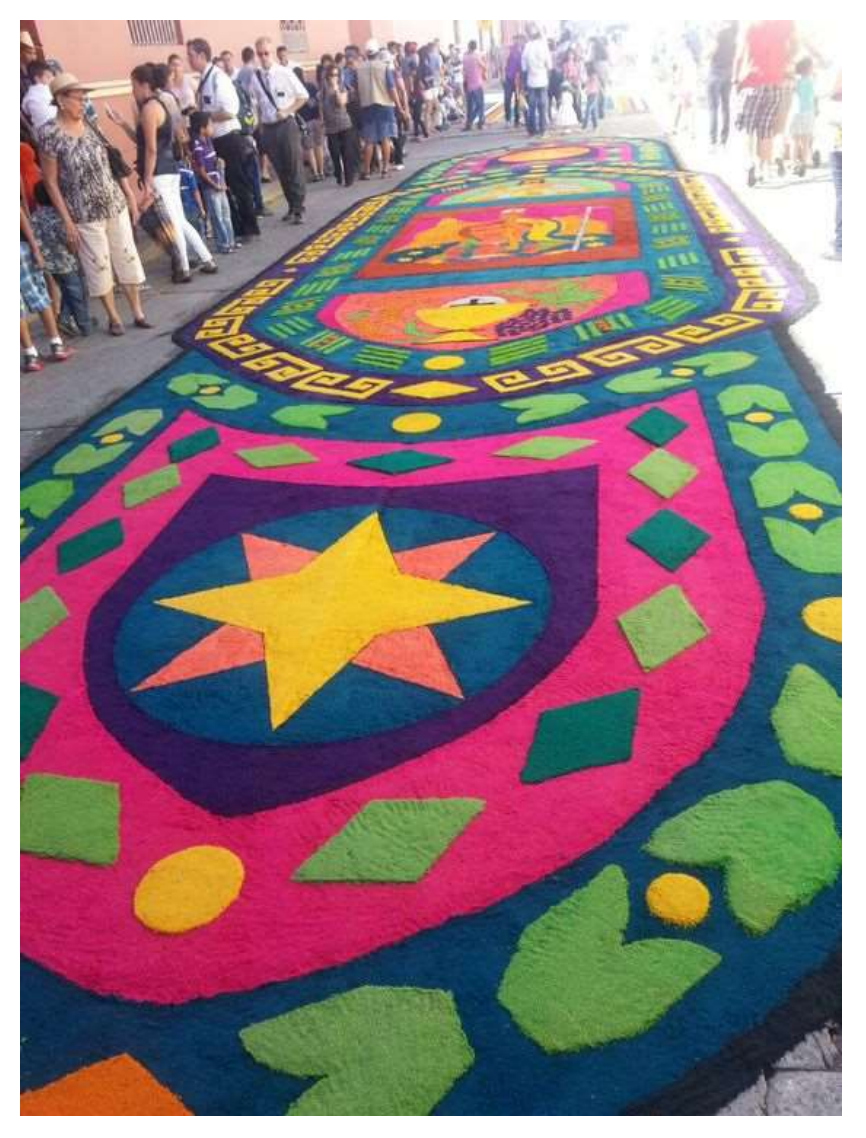

Image taken from: https://www.pinterest.ca/pin/472948398361059816/

**Design Process** 

Machine Building

# Software

We are going to use an Arduino and CNC driver to control the machine, but the instructions will be given in g code, so there are a few things we must install to make it work.

#### Installing Java

Step 1: Go to your favorite browser and search for "java download" and open the link from the official java website.

| Google java download                                                                                                    | × 🌷           | <b>0</b>   |
|----------------------------------------------------------------------------------------------------|---------------|------------|
| Q Todo 🗈 Imágenes 🕞 Vídeos 🗉 Noticias 🏽 Libros 🗄 Más                                                                           | Не            | rramientas |
| Cerca de 761,000,000 resultados (0.27 segundos)                                                                                |               |            |
| java.com<br>https://www.java.com > download > ie_manual                                                                        |               |            |
| Descargar Java para Windows                                                                                                    |               |            |
| 17 ene 2023 — Descargar <b>Java</b> para Windows. Version 8 Update 361 (filesize:                                              | 62.11 MB) Por |            |
| qué se recomienda Java 8? Fecha de publicación: 17 de enero de                                                                 |               |            |
| Centro de ayuda de Java · Instrucciones de Instalacion · Eliminar versiones anti<br>Visitaste esta nágina el 04-10-23          | guas          |            |
|                                                                                                    |               |            |
| java.com<br>https://www.java.com > ie_manual · Traducir esta página                                                            |               |            |
| Download Java for Windows                                                                                                    |               |            |
| <b>Download Java</b> for Windows. Version 8 Update 361 (filesize: 62.11 MB) Why is recommended? Release date: January 17, 2023 | Java 8        |            |

Step 2: Press the Download Java option.

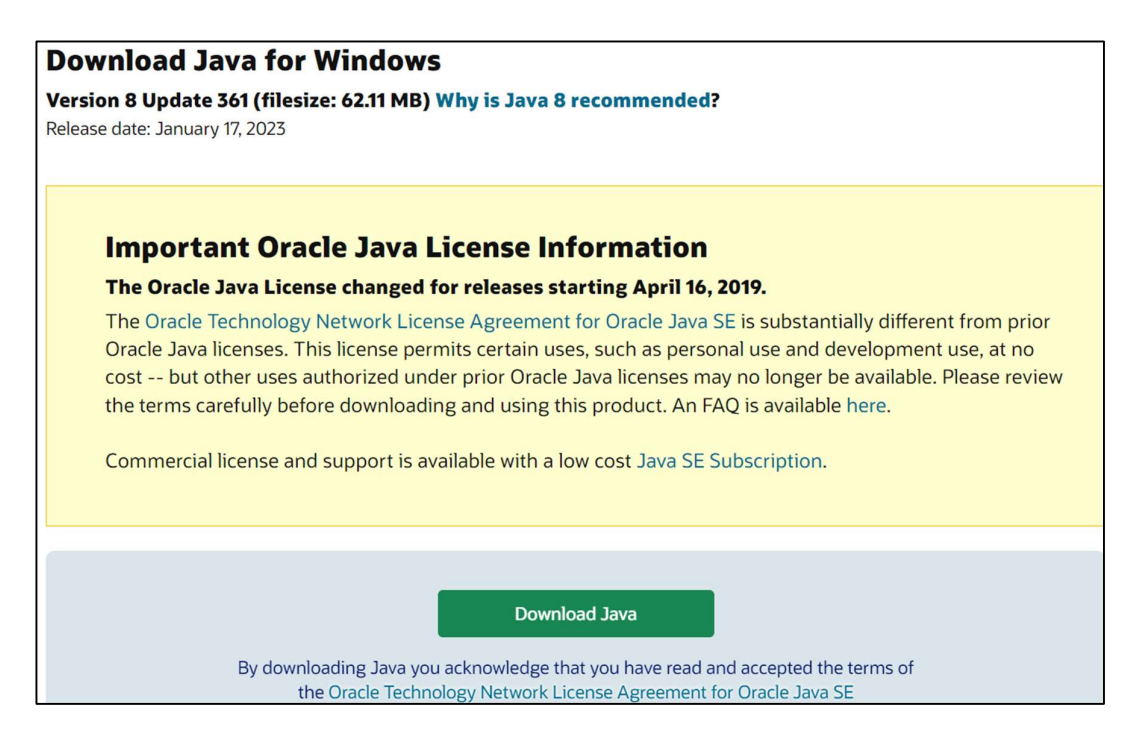

#### Step 3: Execute the downloaded file and install Java.

| Configuración de Java - Bienvenido – 🗆 🗙                                                                                                    |                                                                   |                              |                         |     |  |
|----------------------------------------------------------------------------------------------------|-------------------------------------------------------------------|------------------------------|-------------------------|-----|--|
|                                                                                                    |                                                                   |                              |                         |     |  |
| Bienvenido a Java - Condiciones de licencia acto                                                                                                    | ualizadas                                                         |                              |                         |     |  |
| Condiciones que han cambiado en la licencia de esta versión d<br><u>Acuerdo de licencia actualizado</u><br>Esta versión de Java Runtime únicamente otorga permisos para el uso de<br>sobremesa (no comerciales).<br>El uso comercial de este software requiere una licencia independiente de Ora<br>software.<br>Haga clic en Instalar para aceptar el acuerdo de licencia e instalar Java ahora<br>desinstalarlo del sistema. | lel software.<br>equipos port<br>acle o de su p<br>o haga clic er | tátiles<br>provee<br>n Elimi | yde<br>dorde<br>narpara |     |  |
| En este proceso de instalación no se registra ningún dato personal. <u>Detalle</u><br><u>recopilamos</u>                                                                                                    | <u>es de la infor</u> r                                           | maciór                       | <u>n que</u>            |     |  |
| Cambiar la Carpeta de Destino                                                                                                    | Instalar                                                          |                              | Eliminar                | r I |  |

Step 4: Wait a few seconds and Java will be installed.

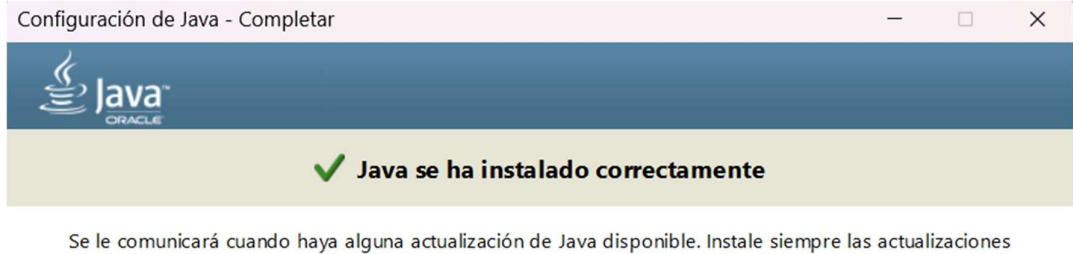

e le comunicará cuando haya alguna actualización de Java disponible. Instale siempre las actualizaciones para aprovechar las mejoras de rendimiento y seguridad. <u>Más información sobre configuración de actualización</u>

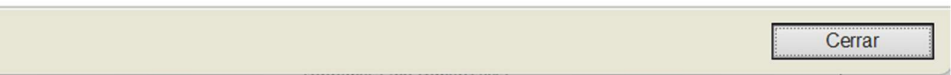

#### Installing Universal Gcode Sender

Step 1: Go to your favorite browser and search for "universal gcode sender" and open the link from the Github site.

| Google                                                                                                    | universal gcode               | e sender     |          |          | ×      | •      | ٩       |
|----------------------------------------------------------------------------------------------------|-------------------------------|--------------|----------|----------|--------|--------|---------|
| Q Todo 🖾 Imáge                                                                                                   | enes 🕨 Vídeos                 | 🗉 Noticias   | ⊘ Maps   | : Más    |        | Herram | iientas |
| Cerca de 374,000 resultados (0.37 segundos)                                                                      |                               |              |          |          |        |        |         |
| Sugerencia: Buscar solo resultados en <b>español</b> . Puedes especificar el idioma de búsqueda en Preferencias. |                               |              |          |          |        |        |         |
| Universal Gcod                                                                                                   | Universal Gcode Sender        |              |          |          |        |        |         |
| Universal Gcod                                                                                                   | le Sender is <mark>a</mark> s | self-contair | ned Java | applicat | ion wł | nich   |         |
| includes all external dependencies and can be used on most                                                       |                               |              |          |          |        |        |         |
| computers running Windows, MacOSX or Linux.                                                                      |                               |              |          |          |        |        |         |
| github.io       https://winder.github.io > ugs_website       Universal Gcode Sender - GitHub Pages               |                               |              |          |          |        |        |         |

Step 2: Go to Download Page found on the upper menu bar.

#### UGS Home Download User Guide 🔻 Developer Guide - Contributing **Universal Gcode Sender** Firmware: GRBL 0 Port: () /dev/tty Common Actions Jog Controller 📀 Visualizer 💿 **Features** XY Step size: 0.7 🗘 **Screenshots** Z+ Z Step size: mm Platform 11 0 Feed rate: Classic Y+Z+ Х-X+ **Sponsors** mm Y-Z-**Donations** 6 -Controller State (DRO) 📀 Macros

Step 3: Previously, we downloaded Java so we could run UGS, but there is a platform-based interface that has Java already integrated. I tried installing UGS Platform, following the user instructions found in the page, but could not running, so I decided to go old school and install the classic version. So, just click on the "All platforms" link under UGS Classic.

# UGS Platform

The next generation platform-based interface.

| Version 2.0.14 | Version 2.0.13 | Description                                                           |
|----------------|----------------|-----------------------------------------------------------------------|
| O Windows x64  | O Windows x64  | Windows 64-bit version with bundled Java                              |
| Windows        | Windows        | Windows version with bundled Java                                     |
| 💰 MacOSX       | 🔹 MacOSX       | MacOSX version with bundled Java                                      |
| ∆ Linux        | ∆ Linux        | Linux version with bundled Java                                       |
| Linux ARM      | Linux ARM      | Linux ARM version with bundled Java. Can be used with RaspberryPi     |
| All platforms  | All platforms  | A generic package without Java which needs to be installed separately |

# UGS Classic

The classic UGS interface with slightly less features but with the same robust backend as the Platform edition.

| Version 2.0.14 | Version 2.0.13 | Description                                                           |
|----------------|----------------|-----------------------------------------------------------------------|
| All platforms  | All platforms  | A generic package without Java which needs to be installed separately |

Step 4: Unzip the file and go to the UniversialGodeSender.jar and execute it.

| <b>`</b> | Descargas > UniversalGcodeSender > | UniversalGcodeSender |                  |           |
|----------|------------------------------------|----------------------|------------------|-----------|
|          | Nombre                             | Fecha de modificaci  | Тіро             | Tamaño    |
| nal      | $^{\vee}$ al principio de este año |                      |                  |           |
|          | UniversalGcodeSender.jar           | 26/1/2023 17:09      | Executable Jar F | 26,531 KB |
| *        | README.txt                         | 26/1/2023 17:05      | Documento de     | 1 KB      |
| *        | start.sh                           | 26/1/2023 17:05      | sh_auto_file     | 1 KB      |
| *        | start-cli.sh                       | 26/1/2023 17:05      | sh_auto_file     | 1 KB      |
| *        | 🐁 start-windows.bat                | 26/1/2023 17:05      | Archivo por lot  | 1 KB      |
|          |                                    |                      |                  |           |

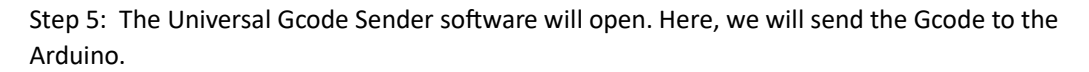

| 🛓 Universal Gcode Sender (Ver    | sion 2.0.14)            |                    |                      | -           |   | ×   |
|----------------------------------|-------------------------|--------------------|----------------------|-------------|---|-----|
| Settings Pendant                 |                         |                    |                      |             |   |     |
| Connection                       |                         |                    |                      |             |   |     |
| Port                             | Machine Control Macros  |                    |                      |             |   |     |
|                                  | Reset Zero              | Reset X Axis       | Enable Keyboa        | rd Movement |   |     |
| Baud: 115200 C2 Open             | Return to Zero          | Reset Y Axis       | XY St                | ep size:    |   | 1   |
| Firmware: GRBL                   | Soft Reset              | Reset Z Axis       | mm Z Ste             | p size:     |   | 1   |
| Machine status                   | SH SX SC                |                    | Feed                 | rate:       | 1 | 100 |
| Active State:                    | \$G Help                |                    | Y                    | +           | Z | 2+  |
| Work Position: Machine Position: |                         |                    | X-                   | X+          |   |     |
| X: 0 X: 0                        |                         |                    | Y                    | -           |   | Z-  |
| Y: 0 Y: 0                        |                         |                    |                      |             |   |     |
| Z: 0 Z: 0                        | Scroll output window SI | how verbose output | Enable command table |             |   |     |
| File                             | Console Command Tab     | le                 |                      |             |   |     |
| Rows In File: 0                  |                         |                    |                      |             |   |     |
| Remaining Rows: 0                |                         |                    |                      |             |   |     |
| Estimated Time Remaining: -::    |                         |                    |                      |             |   |     |
| Duration: 00:00:00               |                         |                    |                      |             |   |     |
| Send Pause Cancel                |                         |                    |                      |             |   |     |
| Visualize Browse Save            |                         |                    |                      |             |   |     |
|                                  |                         |                    |                      |             |   |     |
|                                  |                         |                    |                      |             |   |     |
|                                  |                         |                    |                      |             |   |     |
|                                  |                         |                    |                      |             |   |     |
|                                  | Command:                |                    |                      |             |   |     |
|                                  |                         |                    |                      |             |   |     |

#### **GRBL** Library

We need to provide the GRBL library to the Arduino so it can understand the commands send from the Universal Gcode Sender, so here are the steps to install it.

Step 1: Step 1: Go to your favorite browser and search for "grbl arduino library" and open the link from the Github site.

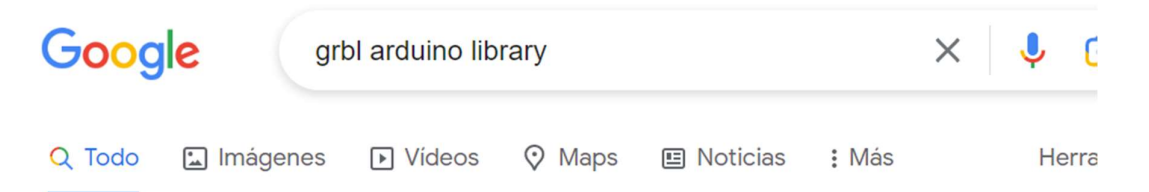

Cerca de 152,000 resultados (0.38 segundos)

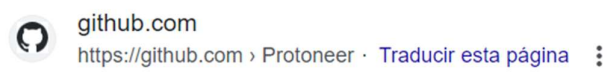

# GitHub - Protoneer/GRBL-Arduino-Library

Arduino Library for GRBL - With this Library you can use the Arduino IDE to upload GRBL to your Arduino Board. (More details at the bottom of this page).

https://github.com > blob > READ... · Traducir esta página

# GRBL-Arduino-Library/README.md at master - GitHub

Arduino Library for GRBL - With this Library you can use the Arduino IDE to ...

Step 2: Click on the green dropdown button "Code" and click on "Download ZIP".

| Product ~ Solutions ~ Open Source ~ Pricing Search |                            |                 |                 |                   |         |
|----------------------------------------------------|----------------------------|-----------------|-----------------|-------------------|---------|
| Protoneer / GRBL-Arduino-Library Public            |                            |                 |                 |                   | 🗘 Notif |
| <> Code 🔿 Issues 5 👬 Pull req                      | uests 1 🕑 Actions 🗄        | Projects 🖽 Wi   | iki 🕛 Secu      | rity 🗠 Insights   |         |
| 🐉 master 🗸 🐉 1 branch 🔊 0 tags                     |                            |                 |                 | Go to file        | Code 🝷  |
| Protoneer Update README.md                         |                            | Local           |                 | Codespaces        |         |
| examples/GRBLtoArduino                             | Include the testing boards | ▶ Clone         |                 |                   | ?       |
| 🖺 README.md                                        | Update README.md           | HTTPS GitHu     | ıb CLI          |                   |         |
| 🖺 config.h                                         | Inial Commit               | https://github. | .com/Protoneer, | /GRBL-Arduino-Lib | Q       |
| Coolant_control.cpp                                | Inial Commit               |                 |                 |                   |         |
| Coolant_control.h                                  | Inial Commit               | 🖞 Open with Gi  | tHub Desktop    |                   |         |
| 🖺 defaults.h                                       | Inial Commit               |                 |                 |                   |         |
| Peeprom.cpp                                        | Updated the EEPROM and S   | Download ZI     | P               |                   |         |

Step 3: Open the Arduino IDE.

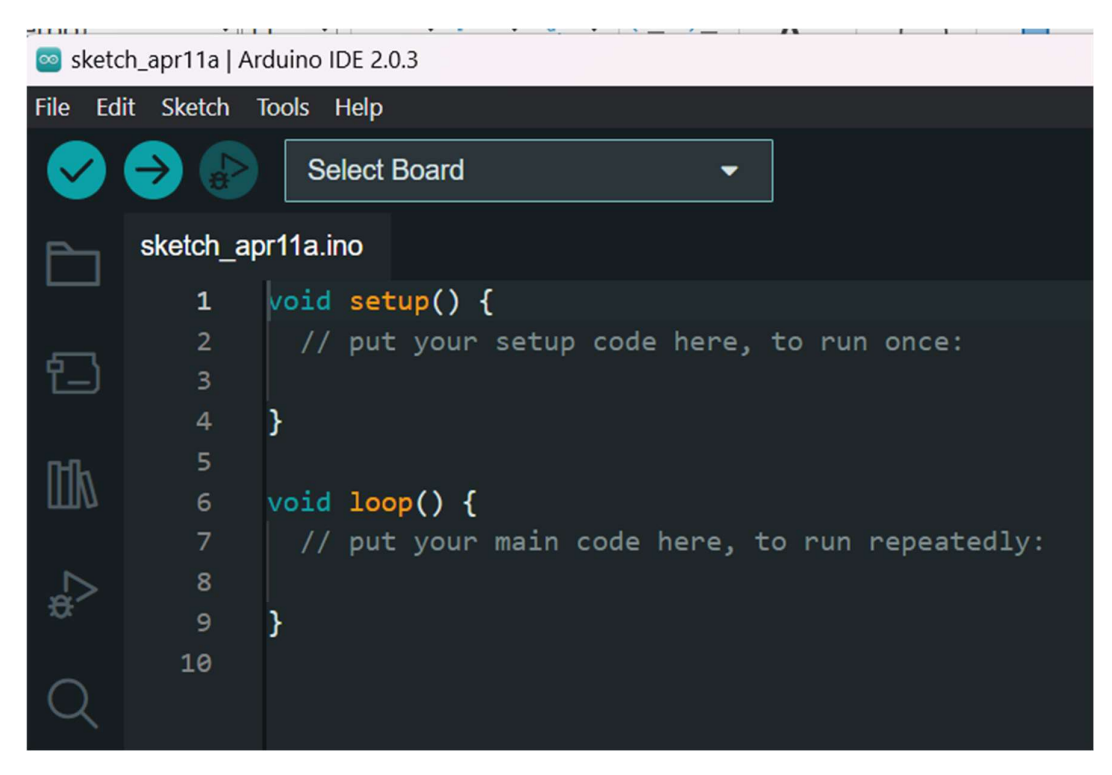

Step 4: Go to Sketch > Include Library > Add .ZIP Library...

| 🔤 sk   | etch_a | pr11a   Ard | luino IDE 2.0.3    |                  |   |                       |                  |
|--------|--------|-------------|--------------------|------------------|---|-----------------------|------------------|
| File   | Edit   | Sketch 1    | Tools Help         |                  |   |                       |                  |
|        | 24     | Verify,     | /Compile           | Ctrl + R         |   | -                     |                  |
|        |        | Uploa       | d                  | Ctrl + U         |   |                       |                  |
| P      | •      | Config      | gure and Upload    |                  |   |                       |                  |
|        |        | Uploa       | d Using Programmer | Ctrl + Mayús + U |   |                       |                  |
| ۶,     |        | Export      | t Compiled Binary  | Alt + Ctrl + S   |   | e, to run once:       |                  |
|        | -      | Optim       | ize for Debugging  |                  |   |                       |                  |
| m      | n      | Show        | Sketch Folder      | Alt + Ctrl + K   |   |                       |                  |
|        | u      | Includ      | le Library         |                  | ► | Manage Libraries      | Ctrl + Mayús + I |
| 1      | >      | Add F       | ile                |                  |   | Add .ZIP Library      |                  |
| Đ.     |        | 9           | }                  |                  |   |                       |                  |
| $\sim$ |        | 10          |                    |                  |   | Contributed libraries |                  |
| C      | ξ      |             |                    |                  |   | ESP32Servo            |                  |
|        |        |             |                    |                  |   |                       |                  |

Step 5: Select the GRBL-Arduino-Library-master.zip file we have just downloaded, and it will get installed.

| 🔤 Select a zip file co                           | ntaining the library you'd like to add | ×                                 |
|--------------------------------------------------|----------------------------------------|-----------------------------------|
| $\leftarrow \rightarrow ~ \checkmark ~ \uparrow$ | ↓ > Descargas > ∨ C Be                 | ıscar en Descargas 🛛 🔎            |
| Organizar 👻 Nuev                                 | a carpeta                              | <b>=</b> • <b>•</b> ?             |
| > 🌰 Fávell - Persoi                              | Nombre<br>V hoy                        | Fecha de modificaci               |
| 📒 Escritorio 🔺                                   | 🧮 GRBL-Arduino-Library-master.zip      | 11/4/2023 10:37                   |
| 🛓 Descargas 🖈                                    | 🔚 UniversalGcodeSender.zip             | 11/4/2023 10:08                   |
| 📔 Documentc 🖈                                    | ∨ ayer                                 |                                   |
| 🔀 Imágenes 🖈                                     | 🔚 grbl-master.zip                      | 10/4/2023 12:25                   |
| 🗖 Unitec 🛛 🖈                                     | UniversalGcodeSender                   | 10/4/2023 16:59                   |
| 🚞 Mis clases 🖈                                   |                                        |                                   |
| 🖿 Fablab 🛛 🖈                                     |                                        | _                                 |
| No                                               | nbre: GRBL-Arduino-Library-master.zip  | brary (*.zip) ~<br>Abrir Cancelar |

Step 6: Close the IDE and open it again. Go to File > Examples. You will see that there will be a new example for the library recently installed, so select GRBLtoArduino.

| Sketch_apr11a   Arduino IDE 2.0.3 |   |                                |     |               |  |  |
|-----------------------------------|---|--------------------------------|-----|---------------|--|--|
| File Edit Sketch Tools Help       |   |                                |     |               |  |  |
| New Sketch Ctrl + N               |   | -                              |     |               |  |  |
| New Remote Sketch Alt + Ctrl + N  |   |                                |     |               |  |  |
| Open Ctrl + O                     |   |                                |     |               |  |  |
| Open Recent                       | ► |                                |     |               |  |  |
| Sketchbook                        | ► | tup code here, to run on       | ice | :             |  |  |
| Examples                          | ► | Built-in examples              |     |               |  |  |
| Close Ctrl + W                    |   | 01.Basics                      | ۲   |               |  |  |
| Save Ctrl + S                     |   | 02.Digital                     | ۲   |               |  |  |
| Save As Ctrl + Mayús + S          |   | 03.Analog                      | ۲   | edly:         |  |  |
| Proferences (trl + Coma           |   | 04.Communication               | ۲   |               |  |  |
|                                   |   | 05.Control                     | ۲   |               |  |  |
| Advanced                          | ► | 06.Sensors                     | ►   |               |  |  |
| Ouit Ctrl + O                     |   | 07.Display                     | ►   |               |  |  |
|                                   |   | 08.Strings                     | ۲   |               |  |  |
|                                   |   | 09.USB                         | ►   |               |  |  |
|                                   |   | 10.StarterKit_BasicKit         | ►   |               |  |  |
|                                   |   | 11.ArduinoISP                  | ►   |               |  |  |
|                                   |   | Examples from Custom Libraries |     |               |  |  |
|                                   |   | FSP32Servo                     | •   |               |  |  |
|                                   |   | GRBL-Arduino-Library-master    | ▶   | GRBLtoArduino |  |  |
|                                   |   | Child And the Elotary Huster   |     |               |  |  |

Step 7: Upload the example to your Arduino and verify that there are no errors. If everything has been done correctly, now you are ready to send the Gcode from UGS to your Arduino.

| 🥯 GRBLtoArduino   Arduino IDE 2.0.3 |           |                                               |  |  |
|-------------------------------------|-----------|-----------------------------------------------|--|--|
| File Ed                             | it Sketch | Tools Help                                    |  |  |
| $\checkmark$                        | ⇒ ₽       | 🜵 Arduino Uno 👻                               |  |  |
| P                                   | GRBLtoA   | rduino.ino                                    |  |  |
|                                     | 18        | */                                            |  |  |
|                                     | 19        |                                               |  |  |
| የ                                   | 20        | /*                                            |  |  |
|                                     | 21        | Supported hardware:                           |  |  |
|                                     | 22        | Arduino Duemilanove                           |  |  |
| ШŊ                                  | 23        | Arduino Uno                                   |  |  |
|                                     | 24        | Arduino Mega 2560 (Limited Testing)           |  |  |
|                                     | 25        |                                               |  |  |
| ÷.                                  | 26        | */                                            |  |  |
|                                     | 27        |                                               |  |  |
|                                     | 28        | <pre>#include <grblmain.h></grblmain.h></pre> |  |  |
| $\sim$                              | 29        |                                               |  |  |
|                                     | 30        | <pre>void setup(){</pre>                      |  |  |
|                                     | 31        | <pre>startGrbl();</pre>                       |  |  |
|                                     | 32        | }                                             |  |  |
|                                     | 33        |                                               |  |  |
|                                     | 34        | <pre>void loop(){}</pre>                      |  |  |
|                                     |           |                                               |  |  |

#### Setting up

| 🛓 Universal Gcode Sender (Vers | sion 2.0.14)                             | - 🗆 X                    |
|--------------------------------|------------------------------------------|--------------------------|
| Settings Pendant               |                                          |                          |
| Connection                     |                                          |                          |
| Port: COM6                     | Machine Control Macros                   |                          |
| Baud: 9600 🔻 🔇 Open            | ResetZero                                | Enable Keyboard Movement |
| Firmware: CPRI                 | Return to Zero Reset Y Axis              | XY Step size: 1          |
| Filliwale. GRBL                | Soft Reset Reset Z Axis                  | mm Z Step size: 1        |
| Machine status                 | SH SX SC                                 | Feed rate: 100           |
| Active State:                  | \$G Help                                 | Y+ Z+                    |
| Latest Comment:                |                                          | X- X+                    |
| X: 0 X: 0                      |                                          | Y- Z-                    |
| Y: 0 Y: 0                      |                                          |                          |
| Z: 0 Z: 0                      | Scroll output window Show verbose output | Enable command table     |
| File                           |                                          |                          |
| Rows In File: 0                | Console Command Table                    |                          |
| Sent Rows: 0                   |                                          |                          |
| Remaining Rows: 0              |                                          |                          |
| Duration: 00:00:00             |                                          |                          |
| Send Pause Cancel              |                                          |                          |
| Visualize Browse Save          |                                          |                          |
|                                |                                          |                          |
|                                |                                          |                          |
|                                |                                          |                          |
|                                |                                          |                          |
|                                | Command:                                 |                          |

Step 1: Open UGS and select the port connected to the Arduino. Then click on Open.

Step 2: You will be connected and see the commands and an ok message in the Console.

| 🛓 Universal Gcode Sender (Vers                                                                                                    | sion 2.0.14) —                                                                                                    | × |
|----------------------------------------------------------------------------------------------------|----------------------------------------------------------------------------------------------------|---|
| Settings Pendant                                                                                                    |                                                                                                    |   |
| Connection                                                                                                    | Machine Control Macros                                                                                                    |   |
| Port: COM6<br>Baud: 9600 V Close<br>Firmware: GRBL<br>Vachine status<br>Active State: Idle<br>Latest Comment:<br>Work Position: Machine Position:<br>X: 0mm X: 0mm | Reset Zero       Reset X Axis       Enable Keyboard Movement         Return to Zero       Reset Y Axis       XY Step size:         Soft Reset       Reset Z Axis       mm         SH       SC       Feed rate:       10         SG       Help       Y+       Z+         X-       Y-       Z+       Z+                                                                                                    |   |
| Y: 0mm Y: 0mm                                                                                                    |                                                                                                    |   |
| Z: 0mm Z: 0mm                                                                                                    | 🗹 Scroll output window 🗌 Show verbose output 📄 Enable command table                                                                                                    |   |
| File Rows In File: 0 Sent Rows: 0 Remaining Rows: 0 Estimated Time Remaining: Duration: 00:00:00 Send Pause Cancel Visualize Browse Save                           | Console         Command Table           912 - 3         (IF-BELTINERS, INI)           \$13 = 0         (report inches, bool)           \$14 = 1         (auto start, bool)           \$15 = 0         (invert step enable, bool)           \$16 = 0         (hard limits, bool)           \$17 = 0         (homing cycle, bool)           \$18 = 0.5000         (homing feed, mm/min)           \$20 = 250.000         (homing feed, mm/min)           \$21 = 100         (homing pull-off, mm)           ok         >>> \$G           [Go 54 G17 G21 G90 G94 M0 M5 M9 T0 F250.000]         ok |   |
|                                                                                                    | Command:                                                                                                    |   |